## Réseautage

## Partage de coordonnées

1. Ouvrez la liste des participants, en cliquant sur l'icône 🧮 après

vous être connecté.

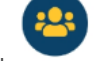

2. Envoyez une demande, après avoir trouvé la personne à qui vous souhaitez envoyer vos coordonnées en faisant défiler la liste ou à l'aide de la barre de recherche en haut de l'écran.

Cliquez sur son nom, puis sur « Add Contact » pour lui envoyer une demande de contact. Si elle accepte, vous pourrez échanger vos coordonnées entre vous.

## Rencontre de vos contacts

1. Ouvrez vos contacts, en cliquant sur l'icône **Profil** pour ouvrir la navigation latérale, puis en cliquant sur Mes contacts. Vous y trouverez la liste de tous les participants à qui vous avez donné vos coordonnées.

2. Gardez le contact hors de l'appli, en trouvant la personne que vous venez de rencontrer et en cliquant sur son nom.

Vous irez alors à une page qui montrera tous les réseaux sociaux que cette personne a lié à son compte CrowdCompass. Cliquez sur les différents logos pour aller à la page de cette personne.

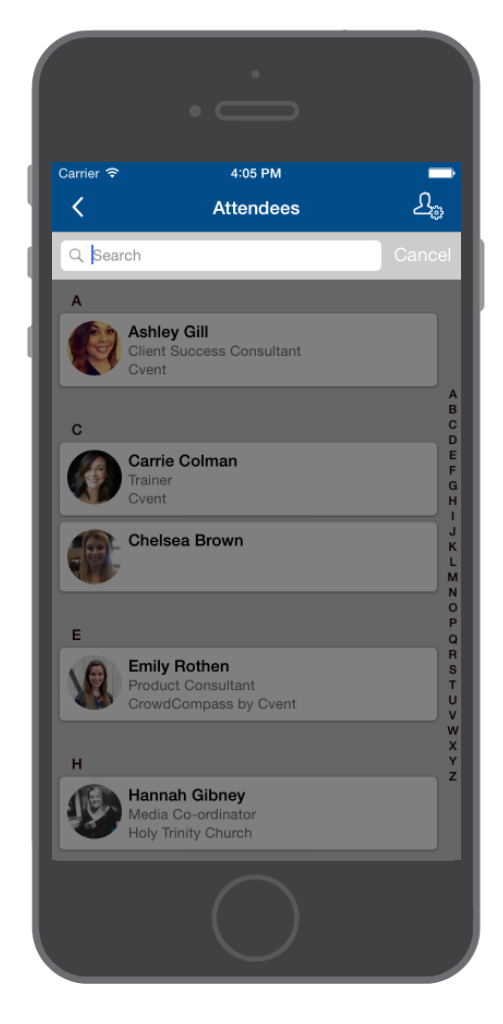

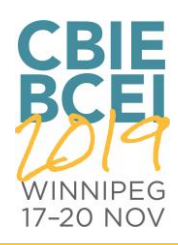